## Set up your remote connection to DGL from a Welbeck account (non-HCA)

- Before you can connect to DGL from a Welbeck Computer you will need to find out the following bits of information:
  - a. Your DGL server address
    (e.g. customergroup6.pm.dgl
    - solutions.co.uk)
    - b. Your DGL username (e.g. DGLPM\name.lastname)

2. On your Welbeck account go to the search box on the bottom left hand side of your Windows screen and type: RDC Velbeck 1. Remote Desktop Connection will appear on the top of the window: press enter; a new window will pop up 3. Click on 'Show options' and enter your server address and username 4. Check the 'Allow me to save eck credentials' box 5. Click on 'Save As'. A new Window will pop ip 6. Click on **Desktop** on the left handside 7. Name the file **DGL** (or any other name that suits) and Save

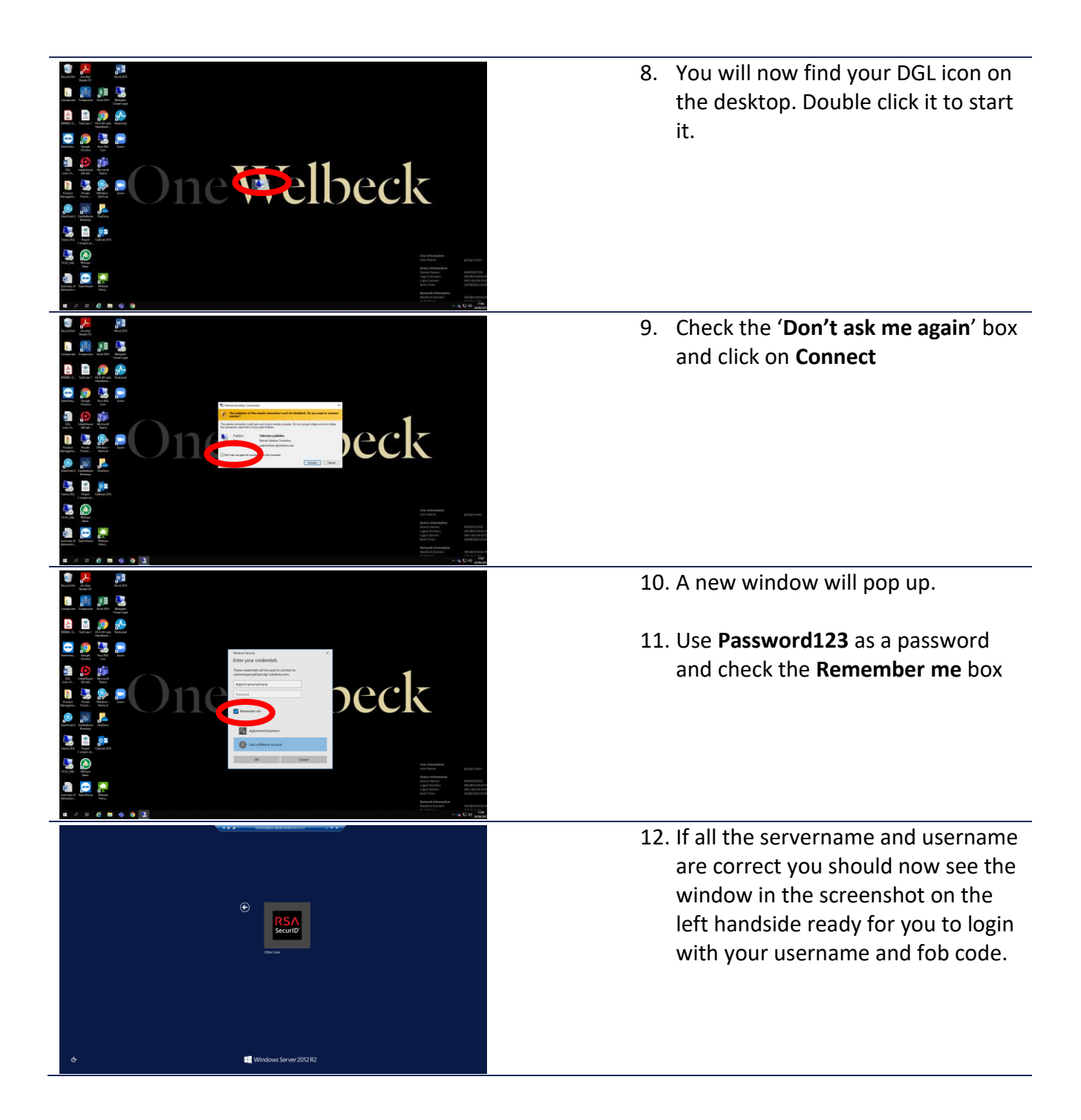

## Set up your remote connection to DGL from a Welbeck account (HCA Hosted)

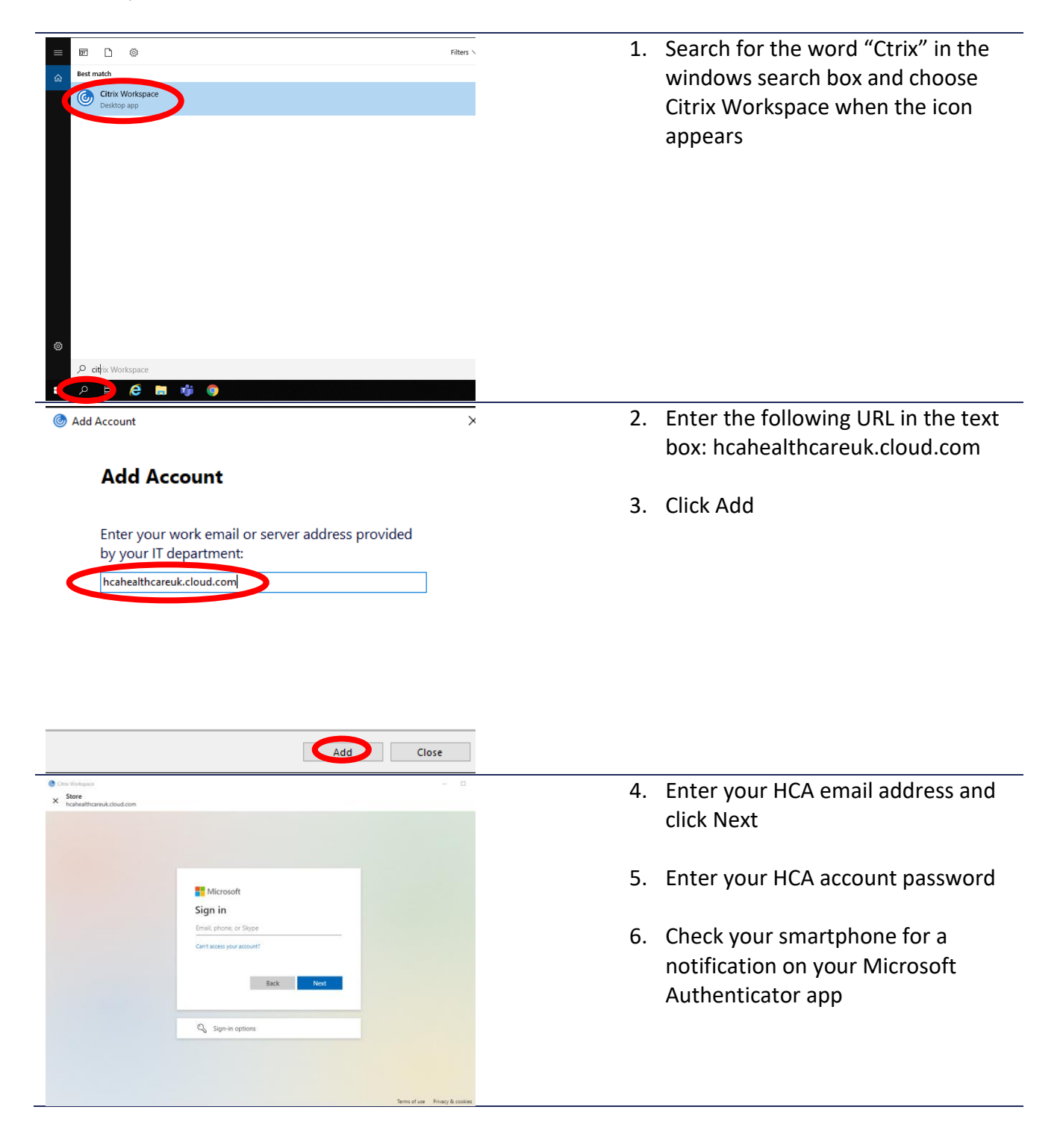